## **Progress Review Overview for Rating Official and Employee**

Progress reviews are performance discussions that must be documented. A progress review can be done at any time during the rating cycle but must occur at least once. While the system allows for multiple progress reviews, the timing and number of progress reviews (at least one) is at your Component's or organization's discretion.

The employee is not given a performance narrative or performance element ratings at a progress review. The supervisor and employee should engage in meaningful communications throughout the appraisal cycle to review and convey:

- a. Organizational goals and priorities.
- b. Performance elements and standards, including ensuring the performance plan accurately reflects the work being evaluated.
- c. Supervisor's expectations.
- d. Employee's accomplishments and contributions.
- e. Employee's level of performance including any areas that need improvement.
- f. Barriers to success.
- g. Employee's developmental needs and career goals.

### Who Participates in a Progress Review?

- A rating official (RO):
  - ✓ creates a progress review
  - $\checkmark$  conducts the progress review with the employee
  - ✓ coordinates with the Higher Level Reviewer (HLR) if required by local policy
  - ✓ documents communication of the progress review to the employee
- An employee:
  - $\checkmark$  may provide oral input
  - $\checkmark$  acknowledge the progress review in MyPerformance

#### What are the steps in a Progress Review

The typical steps in the progress review process are as follows:

1. The RO creates the progress review.

2. The progress review is approved by the HLR, as appropriate, or the RO documents the HLR approval.<sup>1</sup>

3. The RO documents communication to employee and transfers the progress review to the employee for acknowledgment.

5. The employee acknowledges the communication from the RO. (*If an employee is not available to acknowledge the progress review or refuses to acknowledge the progress review, the RO will need to document this information.*)

# **RO: Creating a Progress Review**

1. On the *MyPerformance Main Page*, select the performance plan you want to create a progress review for, make sure **Action** column reflects **Update** and select **Go** button. You must have ownership of the approved performance plan to make any changes. If you do not have ownership of the approved performance plan you can retrieve the plan by selecting Retrieve under Action column.

#### NOTE: The Current Status is Plan Approved.

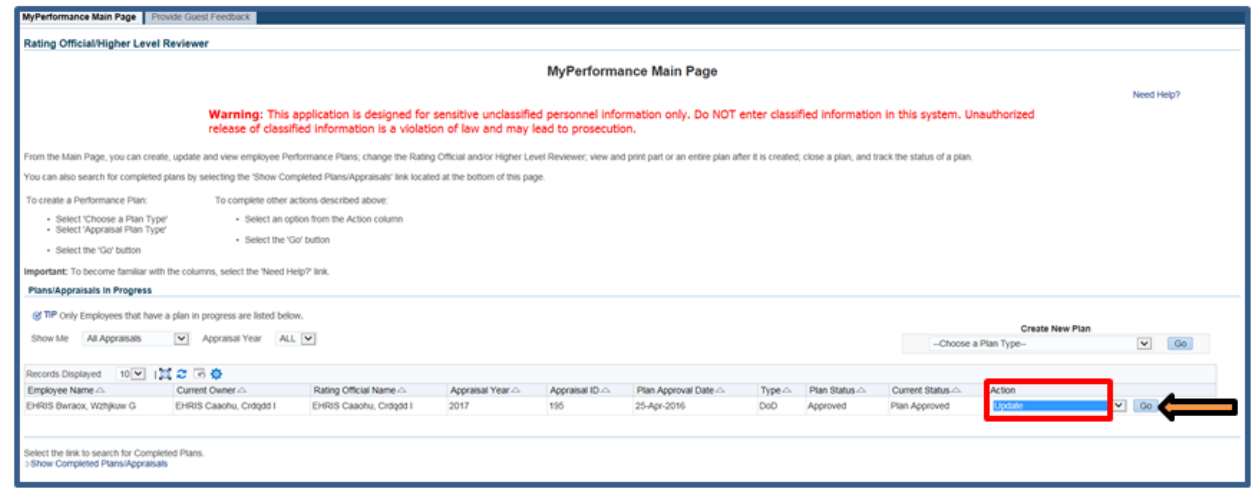

Figure 1 - MyPerformance Main Page

2. When a RO has update capability (when **Action** column on *Main Page* reflects **Update**), the RO must acknowledge (using **Acknowledge** button) that he or she has read and acknowledges his or her role and responsibilities during the appraisal period each time before working in MyPerformance.

<sup>&</sup>lt;sup>1</sup> As required by Component policy IAW DoDI 1400.25 V431

| Confirmation |                                                                                                    |             |
|--------------|----------------------------------------------------------------------------------------------------|-------------|
|              | Supervisory Commitment Statement                                                                                                    |             |
|              | I acknowledge my role as a supervisor is vital in fostering a fair, credible, and transparent performance system. It is important that I ensure performance elements are linked to organizational performance goals, establish open communication;<br>montor and evaluate employee performance, recognize and reward performance, and appropriately address deficient performance. |             |
|              |                                                                                                    | Acknowledge |

Figure 2 - Supervisor Commitment Statement

3. The *Step 1: Plan Details* page is displayed as pictured below in Figure 3. Select the *Progress Reviews* tab to create the progress review. If you need to get out of the tool at this time, select the **Choose an Action** list of values (LOV) drop down arrow, select **Return to Main Page**, followed by **Go** button.

| Plan Progress Reviews Annual Appraisal Narrative Statements View/Print Form Manage Guest Participants                                                                                                    |                  |                   |
|----------------------------------------------------------------------------------------------------|------------------|-------------------|
| Step 1: Plan Details Step 2: Mission Goals Step 3: Performance Elements and Standards Step 4: Approvals and Acknowledgments                                                                                                    |                  |                   |
|                                                                                                    | Choose an Action | ✓ Go              |
| Employee information                                                                                                    |                  |                   |
| Employee Name EHRIS Bwraox, Wzhjikuw G<br>>Show Employee Details                                                                                                    |                  |                   |
| This screen allows you to view and change the details of your employee's performance plan.                                                                                                    |                  |                   |
| Step 1: Plan Details                                                                                                    |                  |                   |
| <ul> <li>Verify the appraisal dates and higher level reviewer name is correct, and, if applicable, make the necessary changes.</li> <li>Select Save and Continue button at the bottom right correct to move to Step 2: Mission Goals.</li> </ul>                                                                                                    |                  |                   |
| TIP: Choose an Action – located at the top right correr – allows for selection of other actions throughout the performance cycle.                                                                                                    |                  |                   |
| For additional guidance, select Need Help?                                                                                                    |                  |                   |
| * Appraisal Type Annual Appraisal - DoD Performance Plan Approval Date 25-Apr-2016 Plan Last Modified Date 15-Apr-2016 Plan Last Modified Date 15-Apr-201 Plan Last Modified Date 15-Apr-2016 Plan Last Modified Date 15-Apr-2016 Plan Last Modified Date 15-Apr-2016 Plan Last Modified Date 15-Apr-2016 Plan Last Modified Date 15-Apr-2016 Plan Last Modified Date 15-Apr-2016 Plan Last Modified Date 15-Apr-2016 Plan Last Modified Date 15-Apr-201 Plan Last Modified Date 15-Apr-2016 Plan Last Modified Da |                  |                   |
|                                                                                                    |                  | Save and Continue |

Figure 3 - Plan>Step 1: Plan Details>Navigate to Progress Reviews Tab

4. The *Progress Reviews* page is displayed as pictured in Figure 4. Select the **Create Progress Review** button to create a progress review.

| Plan Progress Reviews                                                                                     | Annual Appraisal                                                        | Narrative Statements                                                                      | View/Print Form Manage Guest Participants       |               |                                          |                                             |                                            |                             |
|----------------------------------------------------------------------------------------------------|-------------------------------------------------------------------------|-------------------------------------------------------------------------------------------|-------------------------------------------------|---------------|------------------------------------------|---------------------------------------------|--------------------------------------------|-----------------------------|
|                                                                                                    |                                                                         |                                                                                           |                                                 |               |                                          |                                             | Choose an Action                           | Go                          |
| Employee Information                                                                                      |                                                                         |                                                                                           |                                                 |               |                                          |                                             |                                            |                             |
| Employee Name EHRIS By<br>Show Employee Details                                                           | vraox, Wzhjkuw G                                                        |                                                                                           |                                                 |               |                                          |                                             |                                            |                             |
|                                                                                                    |                                                                         |                                                                                           |                                                 |               |                                          |                                             |                                            | Need Help?                  |
| Progress reviews are conduct<br>been approved, and view a co                                              | ed to assess employe<br>mpleted progress rev                            | ee's performance throughou<br>riew.                                                       | ut the performance cycle. At least one progress | review is rec | uired and is typically conducted at the  | mid-point of the cycle. From this screen yo | u can create a progress review, update a p | rogress review that has not |
| <ul> <li>To create a progress r</li> <li>To update a progress r</li> <li>To view a completed p</li> </ul> | eview, select 'Create<br>eview, select the 'Up<br>rogress review, selec | Progress Review' button.<br>date' button under the Action<br>t'View History' button under | on column.<br>er the Action column.             |               |                                          |                                             |                                            |                             |
| <b>⊗ TIP</b> Progress Reviews are a                                                                       | review of an employ                                                     | ee's performance which typ                                                                | pically occurs midway through the performance   | cycle. (Note  | : This does not pertain to the narrative | statements or annual appraisal.)            |                                            | _                           |
|                                                                                                    |                                                                         |                                                                                           |                                                 |               |                                          |                                             | Create Progress Review                     | 1 🛛 🗢 🖬 🕸                   |
| Number                                                                                                    | Created By                                                              | Creation Date                                                                             | Higher Level Review Date                        | Status        | Communication Date                       | Communication Method                        | Employee Ack Date Actio                    | n Delete                    |
| No results found.                                                                                         |                                                                         |                                                                                           |                                                 |               |                                          |                                             |                                            |                             |
|                                                                                                    |                                                                         |                                                                                           |                                                 |               |                                          |                                             |                                            |                             |

Figure 4 - Progress Reviews>Create Progress Review

5. The *Create/Update Progress Review* page is displayed. Select the *Approvals and Acknowledgements* tab to document the progress review discussion date.

**IMPORTANT NOTE**: Please disregard the Assessments tab as this does not apply to DPMAP, system modifications are pending.

If your Component requires Higher Level Review for Progress Reviews, continue along with this procedure. However, if your Component does not require Higher Level Review skip to Step 10 (page 6 of this guide).

In MyPerformance Steps 1 and 2 are Higher Level Review acknowlegments. Step 1 task has been opened for review or additional information, the following options are available:

**Option A:** Select Option A if the HLR needs to review and approve the progress review.

- Change the name of the HLR, if necessary.
- Select **Transfer to HLR with** or **without email notification**. (If there is no email address for the HLR, you will only have the option to transfer without email notification.)
- Enter a notification message to the HLR and select **Transfer to HLR with E-mail Notification**.

**Option B:** Select Option B if you are both the RO and HLR.

| Assessments                   | nts Approvals and Acknowledgments                                                                                                    |                             |
|-------------------------------|----------------------------------------------------------------------------------------------------|-----------------------------|
| 'his screen pr                | provides information regarding the status of your employee's progress review.                                                                                                    | Need Help?                  |
|                               |                                                                                                    |                             |
| If the 'Start'<br>Select 'Sho | uff builton is active, select it to complete the process.<br>how link to see approvals and acknowledgements information for each step.                                                                                                    |                             |
|                               |                                                                                                    |                             |
| 1 🖸 🕞 🖥                       | δ Φ                                                                                                    |                             |
| Show All Deta                 | etails   Hide All Details                                                                                                    |                             |
| Details                       | Tasks Status Action                                                                                                    |                             |
| 4                             | Step 1: Rating Official - Request or Document Higher Level Review (if required) Not Started Start                                                                                                    |                             |
|                               |                                                                                                    |                             |
|                               |                                                                                                    |                             |
| @TIP Th                       | There are two options available to complete this step. If you are both the rating official and higher level reviewer, use Option B to document the approval.                                                                                                    |                             |
| Optio                         | tion A - Transfer to the Higher Level Reviewer                                                                                                    |                             |
|                               |                                                                                                    |                             |
|                               | Name Title                                                                                                    |                             |
|                               | EHNIS Caaoha, Cródol Kango Unicial                                                                                                    |                             |
|                               | Cirino Gazi, basaviryspok oʻringana karinga na salari na salari na salar                                                                                                    |                             |
|                               | Channe Hisher Level Deviewar EHDIS Carty Durgrowserver C                                                                                                    |                             |
|                               | onango ngina covo nenovno                                                                                                    |                             |
| N                             | Message to Higher Level Reviewer                                                                                                    |                             |
|                               |                                                                                                    |                             |
|                               | This arean provide space for unit to space 4 Hisbar I and Reviewer 4 message represention an ampleural's Provises Review Aller writion the message asless the Travels to Hisbar I and Reviewer 4 Misbar I and Reviewer 4 Misba | d the massana               |
|                               | The action protocol gave to you to acid a right care remement a message registion gal emprove or rights care remement multi-main or rights care remement multi-main contractor bolion to and                                                                                                    | run meaage.                 |
|                               | Enter message to Higher Level                                                                                                    |                             |
|                               | Enter message to migher bever                                                                                                    |                             |
|                               | Reviewer.                                                                                                    |                             |
|                               | ~                                                                                                    |                             |
|                               |                                                                                                    |                             |
|                               | Snell Check                                                                                                    |                             |
|                               | Spell Check                                                                                                    |                             |
| ,                             | Spell Check Notice: You are about to contact EHRIS Castle, Duszawaycpcok C by e-mail. Due to the unencrypted nature of this e-mail communication, please do not include any non-public information such as social security numbers or privacy act is                                                                                                    | nformation in your e-mail.  |
| ,                             | Spell Check Notice: You are about to contact EHRIS Cash, Duszaxwycpcok C by e-mail. Due to the unencrypted nature of this e-mail communication, please do not include any non-public information such as social security numbers or privacy act in                                                                                                    | information in your e-mail. |

Figure 5 - Approvals and Acknowledgments>Option A - Transfer to the HLR

6. The RO is navigated to *MyPerformance Main Page* after selecting to transfer to the HLR with email in **Option A**. The RO will receive a Confirmation message stating the Progress Review has been submitted to the HLR. The **Current Status** is now 'Progress Review Pending HLR Approval.'

**IMPORTANT NOTE**: On Steps 1 and 3, the RO will receive a warning message stating, 'Employee input is missing on one or more approved performance elements and standards and/or Rating Official assessments is missing on one or more approved performance elements and standards. Do you want to continue? No or Yes. Select Yes button. Please disregard the message as this does not apply to DPMAP, system modifications are pending.

| Confirmation<br>The appraisal has been submitted to the Higher Level Reviewer.                                                                                                    |                                                                          |                                                    |                                      |                                   |                                                                          |                                                |              |
|----------------------------------------------------------------------------------------------------|--------------------------------------------------------------------------|----------------------------------------------------|--------------------------------------|-----------------------------------|--------------------------------------------------------------------------|------------------------------------------------|--------------|
| Rating Official/Higher Level Reviewer                                                                                                    |                                                                          |                                                    |                                      |                                   |                                                                          |                                                |              |
|                                                                                                    |                                                                          | MyPe                                               | rformance Main Pag                   | qe                                |                                                                          |                                                |              |
|                                                                                                    |                                                                          | -                                                  | -                                    |                                   |                                                                          |                                                | Need Help?   |
| Warning: This a<br>classified information                                                                                                    | pplication is designed for sensitiv<br>ion is a violation of law and may | e unclassified personnel i<br>lead to prosecution. | information only. Do NO              | OT enter classified i             | nformation in this system. Unauthorized                                  | I release of                                   |              |
| From the Main Page, you can create, update and view employee Perform                                                                                                    | nance Plans; change the Rating Official and                              | l/or Higher Level Reviewer; view a                 | and print part or an entire plan a   | after it is created; close a      | plan, and track the status of a plan.                                    |                                                |              |
| You can also search for completed plans by selecting the 'Show Comple                                                                                                    | ted Plans/Appraisals' link located at the both                           | tom of this page.                                  |                                      |                                   |                                                                          |                                                |              |
| To create a Performance Plan: To complete other action                                                                                                    | ns described above:                                                      |                                                    |                                      |                                   |                                                                          |                                                |              |
| Select 'Choose a Plan Type'     Select an option                                                                                                    | from the Action column                                                   |                                                    |                                      |                                   |                                                                          |                                                |              |
| Second Article Product Product Contract                                                                                                    |                                                                          |                                                    |                                      |                                   |                                                                          |                                                |              |
| Select the 'Go' button                                                                                                    | utton                                                                    |                                                    |                                      |                                   |                                                                          |                                                |              |
| Select the 'Go' button      Important: To become familiar with the columns select the 'Nead Heln?                                                                                                    | link                                                                     |                                                    |                                      |                                   |                                                                          |                                                |              |
| Select the 'Go' button     Select the 'Go' button     Important: To become familiar with the columns, select the 'Need Help?     Plans/Appraisals In Progress                                                                                                    | utton<br>link.                                                           |                                                    |                                      |                                   |                                                                          |                                                |              |
| Select the 'Go' button     select the 'Go' button     Important: To become familiar with the columns, select the 'Need Help?     Plans/Appraisals In Progress     G'IIP Only Employees that have a plan in progress are listed below.                                                                                                    | utton<br>Tink.                                                           |                                                    |                                      |                                   |                                                                          | Create New Plan                                |              |
| Select the 'Go' button Important: To become familiar with the columns, select the 'Need Heig? Plans/Appraisals in Progress     TIP Only Employees that have a plan in progress are listed below. Show Me All Appraisals      Appraisal Year ALL                                                                                                    | ilink.                                                                   |                                                    |                                      |                                   | Choose a Pi                                                              | Create New Plan<br>Ian Type                    | V Go         |
| Select the 'Go button     Select the 'Go button     Select the 'Go button     Important: To become familiar with the columns, select the 'Seed Help?     Pans/Appraisals In Progress     @TP Only Employees that have a dpin in progress are listed below.     Show Me [Al Appraisal' Year ALL ©     Records Declared     10 [V] 12 C To A                                                                                                    | itton<br>fink.                                                           |                                                    |                                      |                                   | Choose a Pi                                                              | Create New Plan<br>lan Type                    | ¥ 60         |
| Select the 'Go button     Select the 'Go button  Important: To become familiar with the columns, select the 'Need Help?  Plans/Appraisal's In Progress  GTIP only Employees that have a plan in progress are listed Help?  Records Dopatived To Dopational Year ALL Second Dopatived To Dopative To Dopative | Iink.                                                                    | sal Year Appraisal ID A                            | Plan Approval Date 스                 | Type ☆ Plan Status                | Choose a Pr     Correct Status                                           | Create New Plan<br>fan Type                    | V Go         |
| Select the 'Go button      select the 'Go button  Important: To become familiar with the columns, select the 'Need Help?  Plans/Appraisals In Progress      (TIP On't Employees that have a plan in progress are listed below.  Show Me All Appraisals IV Appraisal Year ALL S  Records Doublayed OIV S      (TR'S Carte, Duszawycpcck C      (TR'S Carte, Duszawycpck C                                                                                                    | Ink. Rating Official Name Apprai EHRIS Casohu, Ordgöd 1 2017             | sal Year. Appraisal ID.<br>195                     | Plan Approval Date 🗠<br>25 Apr-2016  | Type∴ Plan Status<br>DoO Approved | Chrose a Pi     Corrent Status      Progress Review Pending HLR Approval | Create New Plan<br>Ian Type-<br>Action<br>View | V 60<br>V 60 |
| Select the 'Go button Important: To become familiar with the columns, select the 'Need Help? Plans/Appreiasis In Progress     GTP Only Employees that have a plan in progress are listed below. Show Me All Appraisal     Appraisal     Appraisal     Current Owner      Endpoyee Name      Current Owner      EHRIS Barrao, Withjiuw G EHRIS Cazfe, Duszawycpeck C                                                                                                    | Ink. Rating Official Name Apprai EHRIS Casoliu, Criqdd 1 2017            | sal Year Appraisal ID A<br>155                     | Plan Approval Date A.<br>25-Apr-2016 | Type Plan Status<br>DoD Approved  | Chrose a Pl<br>Current Status.<br>Progress Review Pending HLR Approval   | Create New Plan<br>Ian Type-<br>Action<br>View | V 60         |
| Select the 'Go' build      select the 'Go' build      select the 'Go' | Init. Init. Rating Official Name A Apprai EHRIS Casoliu, Ordgdd 1 2017   | sal Year Appraisal ID A<br>195                     | Plan Approval Date 🗠<br>25-Apr-2016  | Type∴ Plan Status<br>DoD Approved | Current Status      Progress Review Pending HLR Approval                 | Create New Plan<br>fan Type-<br>Action<br>View | V 60<br>V 60 |

Figure 6 - MyPerformance Main Page>Appraisal transferred to HLR Confirmation

7. **Option B:** Progress Reviews / Approvals and Acknowledgments tab and select **Start** button for *Step 1: RO – Request or Document Higher Level Review*. **Option B** is located in the lower portion of the page and provided here.

| Option B - Document the higher level review has taken place by entering the following information |                                |             |                          |
|---------------------------------------------------------------------------------------------------|--------------------------------|-------------|--------------------------|
| Higher Level Reviewer EHRIS Castr. Duszawsycpok C 32 %<br>Review Date 6                           | Method of Review  Other Method |             | Cancel Save              |
| Step 2: Higher Level Reviewer - Review (if required)                                              |                                | Not Started | Step 1 must be completed |
| Step 3: Rating Official - Document Communication to Employee                                      |                                | Not Started | Start                    |
| Step 4: Rating Official - Document Employee Acknowledgment                                        |                                | Not Started | Step 3 must be completed |
|                                                                                                   |                                |             |                          |

Figure 7 - Option B - Document HLR has Taken Place

8. If the HLR has given the RO the authority to document the RO's decisions and the HLRs approval, the RO will select Option B. Option B also applies if the RO is the HLR or there is no HLR. Enter the **Date** the HLR reviewed the Progress Review and the **Communication Method** it was received – select from drop-down **Face-to-Face**, **Telephone**, or **Other**.

Select the Save button.

| ption B - Document the higher level review has taken place by entering the following information |                                            |                                |  |
|--------------------------------------------------------------------------------------------------|--------------------------------------------|--------------------------------|--|
| Higher Leval Review Data                                                                         | Method of Review<br>Other Method<br>Cither | Cancel Save 4                  |  |
| Step 2: Higher Level Reviewer - Review (if required)                                             | Not St.                                    | arted Step 1 must be completed |  |
| Step 3: Rating Official - Document Communication to Employee                                     | Not St.                                    | arted Start                    |  |
| Step 4: Rating Official - Document Employee Acknowledgment                                       | Not St                                     | arted Step 3 must be completed |  |

**Figure 8 -** *Option B>Method of Review* 

9. Certify the information in this progress review accurately documents the RO's decisions and the HLR's approval by selecting the **Yes** button.

| Confirmation                                                   |                               |                            |                  |                  |      |  |  |        |
|----------------------------------------------------------------|-------------------------------|----------------------------|------------------|------------------|------|--|--|--------|
| I certify that the information in this Progress Review accurat | ely documents the Rating Offi | cial's decisions and the H | igher Level Revi | ewer's approval. |      |  |  |        |
|                                                                |                               |                            |                  |                  |      |  |  | No Yes |
|                                                                |                               |                            |                  | ~                | <br> |  |  |        |

Figure 9 - Confirmation Certification of Plan Accuracy

10. The next step would be to document communication to employee, select the **Start** button to the right of the task titled: *Step 3: RO - Document Communication to Employee* Start button.

| Create/Update Progress Review                                                                                                    |                                                               |                                                      |                             |                                      | Go Back to Progress Reviews |
|----------------------------------------------------------------------------------------------------|---------------------------------------------------------------|------------------------------------------------------|-----------------------------|--------------------------------------|-----------------------------|
| Employee Information                                                                                                    |                                                               |                                                      |                             |                                      |                             |
| Employee Name EHRIS Bwraox, Wzhjkuw G<br>Show Employee Details                                                                                                    |                                                               |                                                      |                             |                                      |                             |
| Progress Review Information                                                                                                    |                                                               |                                                      |                             |                                      |                             |
| IP A progress review should acknowledge achievements to date an                                                                                                    | nd suggested areas for improvement. It should f               | facilitate meaningful dialogue and exchange of accom | plishments and areas for in | nprovement.                          |                             |
| Progress Revi<br>Progress Rev                                                                                                    | iew Initiator EHRIS Caaohu, Crdqdd I<br>riew Status Initiated |                                                      |                             | Progress Review Number 1             |                             |
| Assessments Approvals and Acknowledgments                                                                                                    |                                                               |                                                      |                             |                                      |                             |
| This screen provides information regarding the status of your employee's                                                                                             | s progress review.                                            |                                                      |                             |                                      | Need Help?                  |
| <ul> <li>If the 'Start' button is active, select it to complete the process.</li> <li>Select 'Show' link to see approvals and acknowledgments information</li> </ul> | for each step.                                                |                                                      |                             |                                      |                             |
| M 2 6 0                                                                                                    |                                                               |                                                      |                             |                                      |                             |
| Show All Details   Hide All Details                                                                                                    |                                                               |                                                      |                             |                                      |                             |
| Details Tasks                                                                                                    | in the second second                                          |                                                      | Status                      | Action                               |                             |
| Step 1: Rating Uticial - Request or Document Higher Level Re<br>Step 2: Higher Level Reviewer - Review (if required)                                                 | view (it required)                                            |                                                      | Completed                   | Step 1 completed<br>Step 2 completed |                             |
| Step 3: Rating Official - Document Communication to Employee                                                                                                    | 0                                                             |                                                      | Not Olaried                 | Start                                |                             |
| Step 4: Rating Official - Document Employee Acknowledgment                                                                                                    |                                                               |                                                      | Not Started                 | Step 3 must be completed             |                             |

Figure 10 - Approvals and Acknowledgments> Step 3: RO - Document Communication to Employee

11. To document communication with employee has taken place; enter the **Date** the RO reviewed the Progress Review and the **Communication Method** – select from drop-down **Face-to-Face**, **Telephone**, or **Other**.

| Create/Update Progress Review                                                                                                    |                                                  |                                               |                             |
|----------------------------------------------------------------------------------------------------|--------------------------------------------------|-----------------------------------------------|-----------------------------|
|                                                                                                    |                                                  |                                               | Go Back to Progress Reviews |
| Employee Information                                                                                                    |                                                  |                                               |                             |
| Employee Name EHRIS Bwraox, Wzhikuw G<br>Show Employee Details                                                                                            |                                                  |                                               |                             |
| Progress Review Information                                                                                                    |                                                  |                                               |                             |
| IIP A progress review should acknowledge achievements to date and suggested areas for improvement. It should facilitate meaningful diak                   | oque and exchange of accomplishments and areas f | or improvement.                               |                             |
| Decesso Decise Initiates - EUDIC Conclus Collected                                                                                                    |                                                  |                                               |                             |
| Progress Review Initiated                                                                                                    |                                                  | Progress Review Number                        | 1                           |
| Annual Annual and Aslanda damate                                                                                                    |                                                  |                                               |                             |
| Assessments Approvals and Acknowledgments                                                                                                    |                                                  |                                               |                             |
| This screen provides information regarding the status of your employee's progress review.                                                                 |                                                  |                                               | Need Help?                  |
|                                                                                                    |                                                  |                                               |                             |
| If the 'Start' button is active, select it to complete the process.     Select 'Show' link to see approvals and acknowledgments information for each step |                                                  |                                               |                             |
| annet onen min a see approvala and anno magnitina merinaber in east step:                                                                                 |                                                  |                                               |                             |
| 11 2 5 <b>\$</b>                                                                                                    |                                                  |                                               |                             |
| Show All Details   Hide All Details                                                                                                    |                                                  |                                               |                             |
| Details Tasks                                                                                                    | Status                                           | Action                                        |                             |
| Step 1: Rating Official - Request or Document Higher Level Review (if required)                                                                           | Completed                                        | Step 1 completed                              |                             |
| Step 2: Higher Level Reviewer - Review (if required)                                                                                                    | Completed                                        | Step 2 completed                              |                             |
| Step 3: Rating Official - Document Communication to Employee                                                                                              | Not Started                                      | Start                                         |                             |
|                                                                                                    |                                                  |                                               |                             |
|                                                                                                    |                                                  |                                               |                             |
| Communication Date 05                                                                                                    |                                                  |                                               |                             |
| Communication Method                                                                                                    |                                                  |                                               |                             |
| Other Face to Face                                                                                                    |                                                  |                                               |                             |
| Telephone Other                                                                                                    | Cancel Save and Transfer to Empl                 | ovee for Acknowledgment Save and go to Step 4 |                             |
| Stan 4: Ration Official - Document Employee Acknowledgment                                                                                                | Not Started                                      | Step 3 must be completed                      |                             |
| Josep 4. Kasing Onicial - Downlinest Employee Accountings                                                                                                 | Not Started                                      | oreh o most de combiglied                     |                             |

Figure 11 - Approvals and Acknowledgments> Communication Date and Method

12. Once the Communication Date, Method and Other, if necessary, are completed, the RO can either:

- 1. select **Save and Transfer to Employee for Acknowledgment** (proceed to Step 19), or
- 2. select Save and go to Step 4. (see Figure 12 below)

| Create/Update Progress Review                                                                                                    |                                        |                                                  |                             |
|----------------------------------------------------------------------------------------------------|----------------------------------------|--------------------------------------------------|-----------------------------|
| · · · · ·                                                                                                    |                                        |                                                  | Go Back to Progress Reviews |
|                                                                                                    |                                        |                                                  |                             |
| Employee Information                                                                                                    |                                        |                                                  |                             |
| Employee Name EHRIS Bwraox, Wzhjkuw G<br>Show Employee Details                                                                                                    |                                        |                                                  |                             |
| Progress Review Information                                                                                                    |                                        |                                                  |                             |
|                                                                                                    |                                        |                                                  |                             |
| TIP A progress review should acknowledge achievements to date and suggested areas for improvement. It should facilitate meaningful dialogue and                                    | d exchange of accomplishments and area | is for improvement.                              |                             |
| Progress Review Initiator FHRIS Caaobu, Crdodd I                                                                                                    |                                        | Program Devices Number                           |                             |
| Progress Review Status Initiated                                                                                                    |                                        | Progress Nemen Homoer                            |                             |
|                                                                                                    |                                        |                                                  |                             |
| Assessments Approvals and Acknowledgments                                                                                                    |                                        |                                                  |                             |
|                                                                                                    |                                        |                                                  |                             |
| This screen provides information regarding the status of your employee's progress review.                                                                                          |                                        |                                                  | Need Help                   |
|                                                                                                    |                                        |                                                  |                             |
| <ul> <li>If the "Start button is active, select if to complete the process.</li> <li>Select "Show' link to see approvals and acknowledgments information for each step.</li> </ul> |                                        |                                                  |                             |
|                                                                                                    |                                        |                                                  |                             |
| 11 2 F O                                                                                                    |                                        |                                                  |                             |
| Show All Details   Hide All Details                                                                                                    |                                        |                                                  |                             |
| Details Tasks                                                                                                    | Status                                 | Action                                           |                             |
| Step 1: Rating Official - Request or Document Higher Level Review (if required)                                                                                                    | Completed                              | Step 1 completed                                 |                             |
| Step 2: Higher Level Reviewer - Review (if required)                                                                                                    | Completed                              | Step 2 completed                                 |                             |
| a Step 3: Rating Official - Document Communication to Employee                                                                                                    | Not Started                            | Start                                            |                             |
|                                                                                                    |                                        |                                                  |                             |
|                                                                                                    |                                        |                                                  |                             |
| Communication Date 17-Aug-2016                                                                                                    |                                        |                                                  |                             |
| Communication Method Face to Face                                                                                                    |                                        |                                                  |                             |
| Other                                                                                                    |                                        |                                                  |                             |
|                                                                                                    | Cancel Save and Transfer to Em         | nployee for Acknowledgment Save and go to Step 4 |                             |
| Step 4: Rating Official - Document Employee Acknowledgment                                                                                                    | Not Started                            | Step 3 must be completed                         |                             |
| L                                                                                                    |                                        |                                                  |                             |

Figure 12 - Approvals and Acknowledgments>Save and Go to Step 4

13. Select **Yes** that you are sure you want to go to Step 4.

| Are you sure you want to go to Step 4? No Yes. | Confirmation                           |        |
|------------------------------------------------|----------------------------------------|--------|
| No.   Yes.                                     | Are you sure you want to go to Step 4? |        |
|                                                |                                        | No Yes |

Figure 13 - Confirmation to Go to Step 4

14. The **Start** button is available for Step 4: RO – Document Employee Acknowledgment. Select **Start** button.

|                                                                                      | odate Progress Review                                                                                                    |                                    |                                                                                                    |                                                                                            |                             |
|--------------------------------------------------------------------------------------|----------------------------------------------------------------------------------------------------|------------------------------------|----------------------------------------------------------------------------------------------------|--------------------------------------------------------------------------------------------|-----------------------------|
|                                                                                      |                                                                                                    |                                    |                                                                                                    |                                                                                            | Go Back to Progress Reviews |
| Employee                                                                             | Information                                                                                                    |                                    |                                                                                                    |                                                                                            |                             |
| Employee                                                                             | Name EHRIS Bwraox, Wzhjkuw G<br>mployee Details                                                                                                    |                                    |                                                                                                    |                                                                                            |                             |
| Progress                                                                             | Review Information                                                                                                    |                                    |                                                                                                    |                                                                                            |                             |
| @TIP A                                                                               | progress review should acknowledge achievements to date and suggested areas for improveme                                                                                                    | nt. It should facilitate meaningfi | ul dialogue and exchange of accomplishments and are                                                                                                    | as for improvement.                                                                        |                             |
|                                                                                      | Progress Review Initiator EHRIS Caaohu,<br>Progress Review Status Pending Empl J                                                                                                    | , Crdqdd I<br>Acknowledgment       |                                                                                                    | Progress Review Number 1                                                                   |                             |
| Assessme                                                                             | Approvals and Acknowledgments                                                                                                    |                                    |                                                                                                    |                                                                                            |                             |
| This second                                                                          |                                                                                                    |                                    |                                                                                                    |                                                                                            | No. 4 March                 |
| I fills screer                                                                       | provides information regarding the status of your employee's progress review.                                                                                                    |                                    |                                                                                                    |                                                                                            | Need help                   |
|                                                                                      |                                                                                                    |                                    |                                                                                                    |                                                                                            |                             |
| If the 'St                                                                           | m' button is active, select it to complete the process.                                                                                                    |                                    |                                                                                                    |                                                                                            |                             |
| If the 'St<br>Select 'S                                                              | If button is active, select it to complete the process,<br>how link to see approvals and acknowledgments information for each step.                                                                                                    |                                    |                                                                                                    |                                                                                            |                             |
| If the 'St<br>Select 'S                                                              | Inf button is active, select it to complete the process.<br>how link to see approvals and acknowledgments information for each step.                                                                                                    |                                    |                                                                                                    |                                                                                            |                             |
| If the 'St<br>Select 'S                                                              | Inf button is active, select it to complete the process.<br>Nov link to see approvals and acknowledgments information for each step.                                                                                                    |                                    |                                                                                                    |                                                                                            |                             |
| If the 'St<br>Select 'S<br>Show All D<br>Details                                     | Inf button is active, select 8 to complete the process.<br>how link to see approvals and acknowledgments information for each step.<br>to the set of the set of the set |                                    | Status                                                                                                    | Action                                                                                     |                             |
| If the 'St<br>Select 'S<br>DB 20 M<br>Show All D<br>Details                          | nf button is active, select & to complete the process.<br>how link to see approvals and acknowledgments information for each step.                                                                                                    |                                    | Status<br>Completed                                                                                                    | Action<br>Step 1 completed                                                                 |                             |
| If the 'St<br>Select 'S<br>Show All C<br>Details                                     | Inf button is active select 8 to complete the process.     How link to see approvals and acknowledgments information for each step.     Complete the select of the select of the se        |                                    | Status<br>Completed<br>Completed                                                                                                    | Action<br>Step 1 completed<br>Step 2 completed                                             |                             |
| If the 'St<br>Select 'S<br>Show All D<br>Details                                     | nf button is active, select it to complete the process.<br>how link to see approvals and acknowledgments information for each step.<br>to the second second se |                                    | Status<br>Completed<br>Completed<br>Completed                                                                                                    | Action<br>Step 1 completed<br>Step 2 completed<br>Step 3 completed                         |                             |
| If the 'St<br>Select 'S<br>Show All D<br>Details                                     | In the set of the set of the complete the process.     In the set approvals and acknowledgments information for each step.     In the set approvals and acknowledgment information for each step.     In the set of the set of the        |                                    | Status<br>Completed<br>Completed<br>Completed<br>Parating Craft Actional Action                                                                                    | Action<br>Sites 1 completed<br>Sites 2 completed<br>Sites 3 completed<br>Sites 1 completed |                             |
| If the 'St<br>Select 'S<br>Show All D<br>Details                                     | Inf button is active, select it to complete the process.<br>They limb to see approvals and acknowledgments information for each step.                                                                                                    |                                    | Status<br>Completed<br>Completed<br>Completed<br>Penning Empt Acknowledgemen                                                                                       | Action<br>Step 1 completed<br>Step 2 completed<br>Step 3 completed<br>Start                |                             |
| If the 'Sti<br>Select 'S<br>Show All D<br>Details                                    | Inf button is active, select it to complete the process.     Invol link to see approvals and acknowledgments information for each step.     Complete the AI Details     Tasks     Tasks     Step 1: Rating Official - Request or Document Higher Level Review (If required)     Step 2: Atting Official - Request or (If required)     Step 2: Atting Official - Document Communication to Employee     Step 4: Rating Official - Document Employee Acknowledgment     Step 4: Rating Official - Document Employee Acknowledgment                                                                                                    |                                    | Status<br>Completed<br>Completed<br>Completed<br>Pending Const Actionmedgement                                                                                     | Action<br>Step 1 completed<br>Step 2 completed<br>Step 3 completed<br>Start                |                             |
| If the 'Sti<br>Select 'S<br>Show All C<br>Details<br>><br>><br>><br>a                | In button is active, select & to complete the process.<br>They link to see approvals and acknowledgments information for each step.                                                                                                    | available or refuses to acknowl    | Status<br>Completed<br>Completed<br>Completed<br>Pending Engl Actionnicidyment<br>Pending Engl Actionnicidyment                                                    | Action<br>Step 1 completed<br>Step 2 completed<br>Step 3 completed<br>Start                |                             |
| If the 'Sta<br>Select 'S<br>Show All D<br>Details<br>D<br>Show All D<br>Details      | In button is active, select it to complete the process. Invo limit to see approvals and acknowledgments information for each step. Invo limit to see approvals and acknowledgment information for each step. Involve the set of the set of the se    | t available or refuses to acknowl  | Status<br>Completed<br>Completed<br>Completed<br>Paraling Engl Action Redgiment<br>edge, you may update this area accordingly.                                     | Action<br>Step 1 completed<br>Step 2 completed<br>Step 3 completed<br>Start                |                             |
| If the 'St:<br>Select 'S<br>Show All C<br>Details                                    | Ministra in active, select & to complete the process.<br>They link to see approvals and acknowledgments information for each step.                                                                                                    | t available or refuses to acknowl  | Status<br>Completed<br>Completed<br>Completed<br>Pending Engl Acknowledgment<br>Pending Engl Acknowledgment<br>edge, you may update this area accordingly.         | Action<br>Step 1 completed<br>Step 2 completed<br>Step 3 completed<br>Start                |                             |
| If the 'St.<br>Select 'S<br>Show All C<br>Details<br>><br>><br>><br>><br>><br>><br>> | Inf button is active, select it to complete the process.     Invol limit to see approvals and acknowledgments information for each step.     Complete the process.     Sec. 1. Raing Official - Request or Document Higher Level Review (If required)     Step 1. Raing Official - Request or Document Higher Level Review (If required)     Step 2. Raing Official - Document communication to Employee     Step 4. Raing Official - Document Employee Acknowledgment     See fields are auto-populated at the time of employee acknowledgment     Cher Method     Dade                                                                                                    | zvalable or refuses to acknowl     | Status<br>Completed<br>Completed<br>Completed<br>Pending Conpl Actional Regimes<br>Pending Conpl Actional Regimes<br>Regipe, you may update this area accordingly. | Action<br>Step 1 completed<br>Step 2 completed<br>Step 3 completed<br>Start                |                             |

Figure 14 - Approvals and Acknowledgments>Step 4: RO - Document Employee Acknowledgment

15. To document employee acknowledgment, select **Unable to Sign**, **No System Access** or **Employee Declined** from the Acknowledgment drop-down list, enter **Date**, and select **Save**.

| Create/U                     | pdate Progress Review                                                                        |                                                |                                       |                              |                          |
|------------------------------|----------------------------------------------------------------------------------------------|------------------------------------------------|---------------------------------------|------------------------------|--------------------------|
|                              |                                                                                              |                                                |                                       | Go                           | Back to Progress Reviews |
| Employee                     | Information .                                                                                |                                                |                                       |                              |                          |
| Employee                     | n Name EHRIS Bwraox, Wzhjkuw G<br>mployee Details                                            |                                                |                                       |                              |                          |
| Progress                     | Review Information                                                                           |                                                |                                       |                              |                          |
| <b>⊗</b> TIP A               | progress review should acknowledge achievements to date and suggested areas for improv       | ement. It should facilitate meaningful dialogu | e and exchange of accomplishment      | s and areas for improvement. |                          |
|                              | Progress Review Initiator EHRIS Ceao<br>Progress Review Status Pending Em                    | hu, Crdqdd I<br>pl Acknowledgment              |                                       | Progress Review Number 1     |                          |
| Assessme                     | Approvals and Acknowledgments                                                                |                                                |                                       |                              |                          |
|                              |                                                                                              |                                                |                                       |                              |                          |
| This screen                  | a provides information regarding the status of your employee's progress review.              |                                                |                                       |                              | Need Help'               |
| · If the 'St                 | art' button is active, select it to complete the process.                                    |                                                |                                       | Unable to Sign               |                          |
| <ul> <li>Select 5</li> </ul> | now link to see approvals and acknowledgments information for each step.                     |                                                |                                       | No System Access             |                          |
| n e F                        | ā 🕹                                                                                          |                                                |                                       | Employee Declined            |                          |
| Show All D                   | Details   Hide All Details                                                                   |                                                |                                       |                              |                          |
| Details                      | Tasks                                                                                        | Status                                         | Action                                |                              |                          |
| Þ                            | Step 1: Rating Official - Request or Document Higher Level Review (if required)              | Completed                                      | Step 1 completed                      |                              |                          |
| D.                           | Step 2: Higher Level Reviewer - Review (if required)                                         | Completed                                      | Step 2 completed                      |                              |                          |
| D                            | Step 3: Rating Official - Document Communication to Employee                                 | Completed                                      | Step 3 completed                      |                              |                          |
| 4                            | Step 4: Rating Official - Document Employee Acknowledgment                                   | Pending Empl Acknowledgment                    | Start                                 |                              |                          |
|                              |                                                                                              |                                                |                                       |                              |                          |
| COTIN T                      | have fields are were sensitived at the time of construct advanted marks. If the construct is |                                                | . man conducto this area accordingly. |                              |                          |
| <b>O</b> He I                | nese neus are auto-populated at the time or employee acknowledgment. If the employee is      | s no evaluable or reruses to acknowledge, yo   | u may update this area accordingly.   |                              |                          |
|                              | Acknowledgment                                                                               |                                                |                                       |                              |                          |
|                              | Other Method                                                                                 |                                                |                                       |                              |                          |
|                              | Date 01-5CP-2016 00                                                                          |                                                | Cancel Save                           |                              |                          |
|                              |                                                                                              |                                                | ourse ourse                           |                              |                          |

Figure 15 - Step 4: RO - Document Employee Acknowledgment> Acknowledgment and Date

16. Step 4 has been completed; select Go Back to Progress Review button.

| Create/Update Progress Review                                                                                                    | •                        | Go Back to Progress Reviews |
|----------------------------------------------------------------------------------------------------|--------------------------|-----------------------------|
| Employee Information                                                                                                    |                          |                             |
| Employee Name EHRIS Bwraox, Wzbikuw G<br>>Show Employee Details                                                                                                    |                          |                             |
| Progress Review Information                                                                                                    |                          |                             |
| (gTIP A progress review should acknowledge achievements to date and suggested areas for improvement. It should facilitate meaningful dialogue and exchange of accomplishments and areas for improvement. |                          |                             |
| Progress Review Indiator EHRIS Casohu, Crolodd I<br>Progress Review Status Completed                                                                                                    | Progress Review Number 1 |                             |
| Assessments Approvals and Acknowledgments                                                                                                    |                          |                             |
| This screen provides information regarding the detailed status of your employee's progress review. Select 'Show' link to see approvals and acknowledgments information for each step.                    |                          | Need Help                   |
| 其 C 回 Q                                                                                                    |                          |                             |
| Show All Details   Hide All Details                                                                                                    |                          |                             |
| Details Tasks                                                                                                    | Status                   |                             |
| Step 1: Rating Official - Request or Document Higher Level Review (if required)                                                                                                    | Completed                |                             |
| Step 2: Higher Level Reviewer - Review (if required)                                                                                                    | Completed                |                             |
| Step 3: Rating Official - Document Communication to Employee                                                                                                    | Completed                |                             |
| Barry J. Carlos Official December Frederica Information                                                                                                    | Completed                |                             |

Figure 16 - Go Back to Progress Reviews

17. The progress review has been completed, from the **Choose an Action** drop-down menu select **Return to Main Menu** and select **Go** button.

| Employee I<br>Employee Na<br>Show Employee                         | Information<br>ame EHRIS Bwraox, Wzhjkuw G<br>loyee Details                                                                                                    |                                                                                                    |                                                                                                    |                                      |                                       |                                                      |                                    | Choose an Action –<br>Change Rating Official or High<br>Transfer to Employee<br>Track Progress<br>Return to Main Page | er Level Reviewer    | Go   |
|--------------------------------------------------------------------|----------------------------------------------------------------------------------------------------|----------------------------------------------------------------------------------------------------|----------------------------------------------------------------------------------------------------|--------------------------------------|---------------------------------------|------------------------------------------------------|------------------------------------|----------------------------------------------------------------------------------------------------|----------------------|------|
|                                                                    |                                                                                                    |                                                                                                    |                                                                                                    |                                      |                                       |                                                      |                                    |                                                                                                    | Need He              | elp? |
| rogress rev                                                        | iews are conducted to assess employ<br>progress review.                                                                                                    | ee's performance throughout                                                                                                    | the performance cycle. At least one progre                                                            | iss review is required and           | I is typically conducted at the mid-p | point of the cycle. From this screen you ca          | n create a progress review, update | a progress review that has not be                                                                                     | en approved, and vie | ew.  |
| compresso                                                          |                                                                                                    |                                                                                                    |                                                                                                    |                                      |                                       |                                                      |                                    |                                                                                                    |                      |      |
| To cr     To up                                                    | eate a progress review, select 'Create<br>pdate a progress review, select the 'Up                                                                                                | Progress Review' button.<br>date' button under the Action                                                                                     | column.                                                                                               |                                      |                                       |                                                      |                                    |                                                                                                    |                      |      |
| • Tocr<br>• Tour<br>• Tour<br>• Tovi                               | eate a progress review, select 'Create<br>date a progress review, select the 'Up<br>ew a completed progress review, selec                                                        | Progress Review' button.<br>date' button under the Action<br>it 'View History' button under                                                   | column.<br>the Action column.                                                                         |                                      |                                       |                                                      |                                    |                                                                                                    |                      |      |
| To cr     To up     To up     To vi                                | eate a progress review, select 'Create<br>date a progress review, select the 'Up<br>ew a completed progress review, select<br>ess Reviews are a review of an employ              | Progress Review' button.<br>date' button under the Action<br>it 'View History' button under<br>ree's performance which typic                  | column.<br>the Action column.<br>ally occurs midway through the performan                             | nce cycle. (Note: This doe           | is not pertain to the narrative state | ements or annual appraisal.)                         |                                    |                                                                                                    |                      |      |
| To cr     To up     To up     To vi                                | eate a progress review, select 'Create<br>odate a progress review, select the 'Up<br>ew a completed progress review, selec<br>ess Reviews are a review of an employ              | Progress Review' button,<br>date' button under the Action<br>it 'View History' button under<br>ree's performance which typic                  | column.<br>the Action column.<br>ally occurs midway through the performan                             | nce cycle. (Note: This doe           | is not pertain to the narrative state | ements or annual appraisal.)                         |                                    | Create Progress Review 1                                                                                              | X 2 6 4              |      |
| To cr     To up     To up     To vi     To vi     TIP Progn Number | eate a progress review, select 'Create<br>date a progress review, select the 'Up<br>ew a completed progress review, selec<br>ess Reviews are a review of an employ<br>Created By | Progress Review' button.<br>date' button under the Action<br>it 'View History' button under<br>ree's performance which typic<br>Creation Date | column.<br>the Action column.<br>ally occurs midway through the performan<br>Higher Level Review Date | nce cycle. (Note: This doe<br>Status | s not pertain to the narrative state  | ements or annual appraisal.)<br>Communication Method | Employee Ack Date                  | Create Progress Review 1<br>Action                                                                                    | 2 🕫 🛱<br>Delete      |      |

Figure 17 - Progress Reviews>Choose an Option>Return to Main Page

18. The **Current Status** is **Progress Review Completed** and the RO still has ownership of the performance plan.

|                                                                                                    |                                                                                                    |                              | MyPorfe            | mance Main Page                    |                   |                     |                          |           |                                          |        |      |
|----------------------------------------------------------------------------------------------------|----------------------------------------------------------------------------------------------------|------------------------------|--------------------|------------------------------------|-------------------|---------------------|--------------------------|-----------|------------------------------------------|--------|------|
|                                                                                                    |                                                                                                    |                              | Myren              | offinance Main Page                |                   |                     |                          |           |                                          |        |      |
|                                                                                                    | Maming: This puplication is designed for                                                                                            | sensiti us un el sesifie     | d names and inf    | amatian anti- Da NOT               | antes elses       | ified information   | an in this sustant       | Unauthori | and release of                           | Need H | elp? |
| Warning: This application is designed for sensitive unclassified personnel information only. Do NOT enter classified information in this system. Unauthorized release of<br>classified information is a violation of law and may lead to prosecution. |                                                                                                    |                              |                    |                                    |                   |                     |                          |           |                                          |        |      |
| From the Main Page, you can create, up                                                                                                    | date and view employee Performance Plans; change the Rating (                                                                       | Official and/or Higher Level | Reviewer; view and | i print part or an entire plan aff | er it is created; | close a plan, and t | rack the status of a pla | n.        |                                          |        |      |
| You can also search for completed plans                                                                                                    | by selecting the 'Show Completed Plans/Appraisals' link located                                                                     | at the bottom of this page.  |                    |                                    |                   |                     |                          |           |                                          |        |      |
| To create a Performance Plan:                                                                                                    | To complete other actions described above:                                                                                          |                              |                    |                                    |                   |                     |                          |           |                                          |        |      |
| <ul> <li>Select 'Choose a Plan Type'</li> <li>Select 'Appraisal Plan Type'</li> </ul>                                                                                                    | Select an option from the Action column                                                                                             |                              |                    |                                    |                   |                     |                          |           |                                          |        |      |
| Select the 'Go' button                                                                                                    | <ul> <li>Select the 'Go' button</li> </ul>                                                                                          |                              |                    |                                    |                   |                     |                          |           |                                          |        |      |
|                                                                                                    |                                                                                                    |                              |                    |                                    |                   |                     |                          |           |                                          |        |      |
| Important: To become familiar with the                                                                                                    | olumns, select the 'Need Help?' link.                                                                                               |                              |                    |                                    |                   |                     |                          |           |                                          |        |      |
| Important: To become familiar with the o<br>Plans/Appraisals In Progress                                                                                                    | columns, select the 'Need Help?' link.                                                                                              |                              |                    |                                    |                   |                     |                          |           |                                          |        |      |
| Important: To become familiar with the operation of the plans/Appraisals In Progress                                                                                                    | olumns, select the 'Need Help?' link.                                                                                               |                              |                    |                                    |                   |                     |                          |           |                                          |        |      |
| Important: To become familiar with the operation of the plans/Appraisals In Progress                                                                                                    | olumns, select the 'Need Help?' link. n in progress are listed below.                                                               |                              |                    |                                    |                   |                     |                          |           | Create New Plan                          | n      |      |
| Important: To become familiar with the of Plans/Appraisals In Progress           ØTIP Only Employees that have a pla           Show Me         All Appraisals                                                                                         | olumns, select the 'Need Help?' link:<br>n in progress are listed below.                                                            |                              |                    |                                    |                   |                     |                          | Choose    | Create New Plan<br>a Plan Type           | n      | Go   |
| Important: To become familiar with the of<br>Plans/Appraisals In Progress<br>IP Only Employees that have a pla<br>Show Me All Appraisals<br>Records Displayed<br>10                                                                                   | olumns, select the Need Help? Init.<br>n in progress are listed below.<br>] Appraisal Year ALL V                                    |                              |                    |                                    |                   |                     |                          | Choose    | Create New Plas<br>a Plan Type           | n<br>V | Go   |
| Important: To become familiar with the e<br>Plans/Appraisals In Progress<br>IIP Only Employees that have a pla<br>Show Me All Appraisals<br>Records Displayed 10 V 122<br>Employee Name C C                                                           | olumns, select the 'Need Help?' Ink.  In progress are listed below.  Approximal Year ALL V  To Quere Owner A Rating Official Name A | Appraisal Year 🛆             | Appraisal ID 🗠     | Plan Approval Date △               | Туре 🛆            | Plan Status 🛆       | Current Status 🛆         | Choose    | Create New Plas<br>a Plan Type<br>Action | n<br>V | Go   |

Figure 18 - MyPerformance Main Page>Program Review Completed

19. For this scenario, the RO selects the **Save and Transfer to Employee for Acknowledgment** button.

| Create/Update Progress Review                                                                                                    |                                               |                                                   |                             |
|----------------------------------------------------------------------------------------------------|-----------------------------------------------|---------------------------------------------------|-----------------------------|
|                                                                                                    |                                               |                                                   | Go Back to Progress Reviews |
| Employee Information                                                                                                    |                                               |                                                   |                             |
| Employee Name EHRIS Bwraox, Wzhjkuw G<br>Show Employee Details                                                                                             |                                               |                                                   |                             |
| Progress Review Information                                                                                                    |                                               |                                                   |                             |
| STIP A progress review should acknowledge achievements to date and suggested areas for improvement. It should facilitate meaningful dialo                  | gue and exchange of accomplishments and areas | for improvement.                                  |                             |
| Progress Review Initiator EHBIS Casobu, Crdqdd I<br>Progress Review Status Initiated                                                                       |                                               | Progress Review Number                            | 1                           |
| Assessments Approvals and Acknowledgments                                                                                                    |                                               |                                                   |                             |
|                                                                                                    |                                               |                                                   |                             |
| This screen provides information regarding the status of your employee's progress review.                                                                  |                                               |                                                   | Need He                     |
| If the 'Start' button is active, select it to complete the process.     Select 'Show' link to see approvals and acknowledgments information for each step. |                                               |                                                   |                             |
| 12 G &                                                                                                    |                                               |                                                   |                             |
| Show All Details   Hide All Details                                                                                                    |                                               |                                                   |                             |
| Details Tasks                                                                                                    | Status                                        | Action                                            |                             |
| Step 1: Rating Official - Request or Document Higher Level Review (if required)                                                                            | Completed                                     | Step 1 completed                                  |                             |
| Step 2: Higher Level Keviewer - Review (if required)                                                                                                    | Completed                                     | Step 2 completed                                  |                             |
| Step 3: Rating Official - Document Communication to Employee                                                                                               | Not Started                                   | Start                                             |                             |
|                                                                                                    | -                                             |                                                   |                             |
| Communication Date 17-Aug-2016 US                                                                                                    |                                               |                                                   |                             |
| Communication Method Face to Face V                                                                                                    |                                               |                                                   |                             |
| Other                                                                                                    |                                               |                                                   |                             |
|                                                                                                    | Cancel Save and Transfer to Emp               | loyee for Acknowledgment    Save and go to Step 4 |                             |
| Step 4: Rating Unicial - Document Employee Acknowledgment                                                                                                  | Not Started                                   | Step 3 must be completed                          |                             |

Figure 19 - Approvals and Acknowledgments>Save and Transfer to Employee for Acknowledgment

20. The RO can send the employee a message regarding the progress review or transfer to the employee without an E-mail notification. If you need to send an email message, select **Transfer to Employee with E-mail Notification button**. If there is no need for an email message, select **Transfer to Employee without E-mail Notification**.

| Rating Official Notification to Employee - EHRIS Bwraox, Wzhjkuw G                                                                                                    |                |                                                  |                                               |
|----------------------------------------------------------------------------------------------------|----------------|--------------------------------------------------|-----------------------------------------------|
|                                                                                                    | <u>C</u> ancel | Transfer to Employee without E-mail Notification | Iransfer to Employee with E-mail Notification |
|                                                                                                    |                |                                                  |                                               |
| Message to Employee                                                                                                    |                |                                                  |                                               |
| This screen provides space for you to send your employee a message regarding his or her Progress Review. After writing the message, select the Transfer to Employee with E-mail Notification' button to senc<br>For additional guidance, select Need Help?<br>Please proceed to the Performance Management and Appraisal and select the Progress Reviews tab and then the Approxals and Acknowledgments<br>tab and complete Step 4. Once you've acknowledged, a copy of the DD Form 2565 will be available in the Completed Plans and Appraisals area.                                                                                                    | the messag     | 0.                                               |                                               |
| Enter message to employee                                                                                                    |                |                                                  |                                               |
| Spell Check                                                                                                    |                |                                                  |                                               |
| Notce: You are about to contact EHRIS Bwraox, Wzhykuw G by e-mail. Due to the unencrypted nature of this e-mail communication, please do not include any non-public information such as social security manual security of the security of the | mbers or pr    | ivacy act information in your e-mail.            |                                               |

Figure 20 - RO Notification to Employee

21. The RO is navigated to *MyPerformance Main Page*. The RO will receive a **Confirmation** message stating the plan/appraisal has been submitted to the employee. The employee will need to acknowledge receipt of their progress review.

| MyPerformance Main Page Pr                                                                                                    | ovide Guest Feedback                  |                                      |                            |                       |                                 |                    |                       |                                 |                |            |  |
|----------------------------------------------------------------------------------------------------|---------------------------------------|--------------------------------------|----------------------------|-----------------------|---------------------------------|--------------------|-----------------------|---------------------------------|----------------|------------|--|
| Confirmation<br>The appraisal has been subr                                                                                                    | nitted to the employee.               |                                      |                            |                       |                                 |                    |                       |                                 |                |            |  |
| Rating Official/Higher Level                                                                                                    | Reviewer                              | •                                    |                            |                       |                                 |                    |                       |                                 |                |            |  |
|                                                                                                    |                                       |                                      |                            | MyPe                  | rformance Main Pa               | age                |                       |                                 |                |            |  |
|                                                                                                    |                                       |                                      |                            |                       |                                 |                    |                       |                                 |                | Need Help? |  |
| Warning: This application is designed for sensitive unclassified personnel information only. Do NOT enter classified information in this system. Unauthorized release of classified information is a violation of law and may lead to prosecution. |                                       |                                      |                            |                       |                                 |                    |                       |                                 |                |            |  |
| From the Main Page, you can crea                                                                                                    | ite, update and view employee Perf    | Jormance Plans; change the Rating    | ) Official and/or Higher L | evel Reviewer; view / | and print part or an entire pla | a after it is crea | ated; close a plan, a | and track the status of a plan. |                |            |  |
| You can also search for completed                                                                                                    | J plans by selecting the 'Show Com    | pleted Plans/Appraisals' link locate | d at the bottom of this p  | age.                  |                                 |                    |                       |                                 |                |            |  |
| To create a Performance Plan:                                                                                                    | To complete other ar                  | tions described above:               |                            |                       |                                 |                    |                       |                                 |                |            |  |
| Select 'Choose a Plan Typ                                                                                                    | e' - Select an opt                    | ion from the Action column           |                            |                       |                                 |                    |                       |                                 |                |            |  |
| <ul> <li>Select 'Appraisal Plan Typ</li> </ul>                                                                                                    | a' Select the 'Gr                     | a' button                            |                            |                       |                                 |                    |                       |                                 |                |            |  |
| <ul> <li>Select the 'Go' button</li> </ul>                                                                                                    |                                       |                                      |                            |                       |                                 |                    |                       |                                 |                |            |  |
| Important: To become familiar wit                                                                                                    | h the columns, select the 'Need He'   | .p? link.                            |                            |                       |                                 |                    |                       |                                 |                |            |  |
| Plans/Appraisals In Progress                                                                                                    |                                       |                                      |                            |                       |                                 |                    |                       |                                 |                |            |  |
| TIP Only Employees that have                                                                                                    | e a plan in progress are listed belov | и.                                   |                            |                       |                                 |                    |                       |                                 |                |            |  |
| Show Mo                                                                                                    | Approical Year                        |                                      |                            |                       |                                 |                    |                       |                                 | Create New Pla | n          |  |
| Show me An Appraisais                                                                                                    | Appraisar rear                        |                                      |                            |                       |                                 |                    |                       | Choos                           | e a Plan Type  | ✓ Go       |  |
| Records Displayed 10 V                                                                                                    | 1 2 5 8                               |                                      |                            |                       |                                 |                    |                       |                                 |                |            |  |
| Employee Name                                                                                                    | Current Owner 스                       | Rating Official Name                 | Appraisal Year             | Appraisal ID 🛆        | Plan Approval Date 🛆            | Туре 🛆             | Plan Status 🛆         | Current Status                  | Action         |            |  |
| EHRIS Bwraox, Wzhjkuw G                                                                                                    | EHRIS Bwraox, Wzhjkuw G               | EHRIS Caaohu, Crdqdd I               | 2017                       | 195                   | 25-Apr-2016                     | DoD                | Approved              | Progress Review Approved by HLR | View           | Go         |  |
|                                                                                                    |                                       |                                      |                            |                       |                                 |                    |                       |                                 |                |            |  |
|                                                                                                    |                                       |                                      |                            |                       |                                 |                    |                       |                                 |                |            |  |
| Select the link to search for Compl<br>Show Completed Plans/Appraise                                                                                                    | ated Plans.<br>als                    |                                      |                            |                       |                                 |                    |                       |                                 |                |            |  |
|                                                                                                    |                                       |                                      |                            |                       |                                 |                    |                       |                                 |                |            |  |

Figure 21 - MyPerformance Main Page>Appraisal submitted to Employee Confirmation

### **Employee Acknowledging Receipt of Progress Review**

After the RO has documented communication, he or she will transfer the progress review to the employee for acknowledgement. Acknowledgement does not mean the employee agrees with the RO; it is merely acknowledging communication between the employee and RO.

**Employee Steps to Acknowledge Receipt of Progress Review** 

1. At the *MyPerformance Main Page*, select the performance plan/appraisal that needs to have the progress review acknowledged, make sure **Action** column reflects **Update** and select the **Go** button. You must have ownership of the performance plan to make any changes.

**NOTE**: The Current Status is Progress Review in Progress.

|                                                 |                                                          |                                                       | N                                         | <b>AyPerforman</b>      | ce Main Page                 |                |                     |                                    |                           |                 |
|-------------------------------------------------|----------------------------------------------------------|-------------------------------------------------------|-------------------------------------------|-------------------------|------------------------------|----------------|---------------------|------------------------------------|---------------------------|-----------------|
|                                                 |                                                          |                                                       |                                           |                         |                              |                |                     |                                    |                           | Need Help?      |
|                                                 | Warning: This application<br>classified information is a | is designed for sensitive<br>violation of law and may | unclassified perso<br>lead to prosecution | onnel informatio<br>n.  | n only. Do NOT enter         | r classified   | information in      | this system. Unauthorized          | release of                |                 |
| From the Main Page, you can create, up          | date and view your Performance Plans; view               | w and print part or an entire plan a                  | after it is created; and tra              | ick the status of a pla | n. You can also search for c | completed plan | is by selecting the | Show Completed Plans/Appraisals' I | ink located at the bottor | m of this page. |
| To create a Performance Plan:                   | To complete other actions describe                       | d above:                                              |                                           |                         |                              |                |                     |                                    |                           |                 |
| <ul> <li>Select 'Choose a Plan Type'</li> </ul> | <ul> <li>Select an option from the Ad</li> </ul>         | tion column                                           |                                           |                         |                              |                |                     |                                    |                           |                 |
| <ul> <li>Select Appraisal Plan Type</li> </ul>  | <ul> <li>Select the 'Go' button</li> </ul>               |                                                       |                                           |                         |                              |                |                     |                                    |                           |                 |
| <ul> <li>Select the 'Go' button</li> </ul>      |                                                          |                                                       |                                           |                         |                              |                |                     |                                    |                           |                 |
| important: To become familiar with the          | columns, select the 'Need Help?' link.                   |                                                       |                                           |                         |                              |                |                     |                                    |                           |                 |
| Appraisals of EHRIS Aejqjsvqzt, Did             | pypuggpz N                                               |                                                       |                                           |                         |                              |                |                     |                                    |                           |                 |
|                                                 |                                                          |                                                       |                                           |                         |                              |                |                     |                                    | Create New Plan           |                 |
|                                                 |                                                          |                                                       |                                           |                         |                              |                |                     | -Choose a Pla                      | in Type                   | ✓ Go            |
|                                                 |                                                          |                                                       |                                           |                         |                              |                |                     |                                    |                           |                 |
| Records Displayed 10 V 1                        | : IS <b>Q</b>                                            |                                                       |                                           |                         |                              |                |                     |                                    |                           |                 |
| Records Displayed 10♥ 12€ 5                     | Current Owner 스                                          | Rating Official Name 스                                | Appraisal Year 스                          | Appraisal ID 🛆          | Plan Approval Date 🛆         | Туре           | Plan Status 🛆       | Current Status A                   | Action                    |                 |

Figure 22 - MyPerformance Main Page

2. The *Plan Details* page is displayed as shown in Figure 23, select *Progress Review* tab to acknowledge receipt of your progress review.

| Plan Progress Reviews Arrual Appraisal Narrative Statements Reportations                                                                                                    |                      |                   |
|----------------------------------------------------------------------------------------------------|----------------------|-------------------|
| Step 1: Plan Details Step 2: Mission Goals Step 3: Performance Elements and Standards Step 4: Approvals and Acknowledgments                                                                                                    |                      |                   |
|                                                                                                    | - Choose an Action - | V 60              |
| Employee Information                                                                                                    |                      |                   |
| Engelsyne Name EHRIS Arlejsvogz, Didlyspungger N<br>) Show Engelsyne Datalls                                                                                                    |                      |                   |
| This screen allows you to view and change the details of your performance planitopraisal.                                                                                                    |                      |                   |
| Step 1: Plan Details                                                                                                    |                      |                   |
| <ul> <li>Verify the appraisal dates and rating official and higher level reviewer names are correct, and, if applicable, make the necessary changes.</li> <li>Select Save and Continue button at the bottom right correct to move to Step 2. Mussion Goals.</li> </ul>                                                                                                    |                      |                   |
| TIP: Choose an Action – located at the top right corner – allows for selection of other actions throughout the performance cycle.                                                                                                    |                      |                   |
| For additional guidance, select Need Help?                                                                                                    |                      |                   |
| * Appraisal Type Anneal Appraisal - Doll  Performance Plan Approval Date 21 Apr 2016 * Appraisal Period Struttes 04 Apr 2016 * Appraisal Period Struttes 15 Aura 2017 * Appraisal Efficience Date 01-3 Aura 2017 * Appraisal Efficience Date 01-3 Aura 2017 * Appraisal Efficience Date 01-3 Aura 2017 * Appraisal Efficience Date 01-3 Aura 2017 * Biology Oftical Name * Higher Level Reviewer Higher Level Reviewer * Appraisal Efficience Date 01-3 Aura 2017 * Appraisal Efficience Date 01-3 Aura 2017 * Aur |                      |                   |
|                                                                                                    |                      | Save and Continue |

Figure 23 - Plan / Step 1 Plan Details Page

3. The *Progress Reviews* page is displayed as pictured in Figure 24. Select the **Update** button under the **Action** column.

|                                                               |                                                                                                    |                                                                                                    |                                                                                         |                                                            |                                      |                                      | - Choose an Actio                     | - n    |            |
|---------------------------------------------------------------|----------------------------------------------------------------------------------------------------|----------------------------------------------------------------------------------------------------|-----------------------------------------------------------------------------------------|------------------------------------------------------------|--------------------------------------|--------------------------------------|---------------------------------------|--------|------------|
| Employee                                                      | Information                                                                                                    |                                                                                                    |                                                                                         |                                                            |                                      |                                      |                                       |        |            |
| mployee N<br>Show Emp                                         | ame EHRIS Aejqjevqzt, Didpvpuqgpz N<br>loyee Details                                                                                                    |                                                                                                    |                                                                                         |                                                            |                                      |                                      |                                       |        |            |
|                                                               |                                                                                                    |                                                                                                    |                                                                                         |                                                            |                                      |                                      |                                       |        | Need Help? |
| rooress rev                                                   | inter an enabled to press your adversar                                                                                                    | ce throughout the performa                                                                                                    | nce cycle. At least one progress revie                                                  | w is required. From this screen you can create             | a progress review, update a progre   | ss review that has not been approved | I, and view a completed progress revi | ew.    |            |
|                                                               | while any concorrence to appear your benchman                                                                                                    |                                                                                                    |                                                                                         |                                                            |                                      |                                      |                                       |        |            |
| • To 0                                                        | reate a progress review select "Create Progres                                                                                                    | ss Review' button                                                                                                    |                                                                                         |                                                            |                                      |                                      |                                       |        |            |
| • To ci<br>• To u                                             | reate a progress review, select "Create Progres<br>pdate a progress review, select the "Update" bu                                                                                                    | ss Review' button.<br>tton under the Action colur                                                                                  | nn.                                                                                     |                                                            |                                      |                                      |                                       |        |            |
| • To c<br>• To u<br>• To v                                    | reate a progress review, select 'Create Progre<br>pdate a progress review, select the Update' bu<br>ew a completed progress review, select 'View'                                                                                                    | ss Review' button.<br>utton under the Action colum<br>History' button under the A                                                  | nn.<br>ction column.                                                                    |                                                            |                                      |                                      |                                       |        |            |
| • To ci<br>• To u<br>• To vi<br>• To vi                       | veate a progress review, select "Oreate Progres<br>date a progress review, select "Create Progre<br>date a completed progress review, select "View<br>ess reviews are a review of an employee's per                                                       | ss Review' button.<br>.tton under the Action colun<br>History' button under the Ar<br>formance which typically or                  | nn.<br>ction column.<br>ccurs midway through the performanc                             | e cycle. (Note: This does not pertain to the na            | rrative statements or annual apprais | al.)                                 |                                       |        |            |
| • To ci<br>• To u<br>• To v<br>g TIP Progr                    | vate a progress review, select "Create Progres<br>date a progress review, select "Create Progres<br>date a progress review, select "View<br>ew a completed progress review, select "View<br>ess reviews are a review of an employee's per                 | ss Review' button.<br>tidon under the Action colur<br>History' button under the A<br>formance which typically or                   | nn.<br>clion column.<br>ccurs midway through the performanc                             | e cycle. (Note: This does not pertain to the na            | rrative statements or annual apprais | al.)                                 |                                       |        |            |
| • To ci<br>• To u<br>• To v<br>• To v                         | where are conclusion of where, select Towards Progre-<br>paties a progress review, select the Update b<br>ew a completed progress review, select View<br>east reviews are a review of an employed's per                                                   | ss Review' button.<br>.tton under the Action colun<br>History' button under the A<br>formance which typically or                   | nn,<br>clion column.<br>ccurs midway through the performanc                             | ce cycle. (Note: This does not pertain to the na           | rrative statements or annual apprais | ar')                                 |                                       |        |            |
| • To ci<br>• To u<br>• To vi<br>• To vi<br>• To vi<br>• To vi | these a progress review, select To Pathe Progre<br>pdate a progress review, select The Update by<br>ea completed progress review, select View<br>ess reviews are a review of an employee's per<br>these provides and the progress review of<br>created by | ss Review' button.<br>itton under the Action colum<br>History' button under the Ar<br>formance which typically or<br>Creation Date | nn,<br>ction column.<br>ccurs midway through the performanc<br>Higher Level Review Date | se cycle. (Note: This does not pertain to the na<br>Status | communication Date                   | al.)<br>Communication Method         | Employee Ack Date                     | Action | ete        |

Figure 24 - Progress Review Page

4. Select *Approvals and Acknowledgments* tab to acknowledge receipt of the progress review. *Step 4: Employee – Acknowledgment* under Details / Tasks shows pending employee acknowledgment and the **Acknowledge Receipt** button is available. Select **Acknowledge Receipt** button.

| Createllindate Progress Review                                                                                                    |                                                        |                          |                             |
|----------------------------------------------------------------------------------------------------|--------------------------------------------------------|--------------------------|-----------------------------|
|                                                                                                    |                                                        |                          | Co Back to Progress Devices |
|                                                                                                    |                                                        |                          | No back to Progress Reviews |
| Employee Information                                                                                                    |                                                        |                          |                             |
|                                                                                                    |                                                        |                          |                             |
| Employee Name EHRIS Aejqjavqzt, Dldpvpuqgpz N<br>Show Employee Details                                                                                              |                                                        |                          |                             |
| Progress Review Information                                                                                                    |                                                        |                          |                             |
|                                                                                                    |                                                        |                          |                             |
| GIP A progress review should acknowledge achievements to date and suggested areas for improvement. It should facilitate meaningful dialogue a                       | and exchange of accomplishments and areas for improven | sent.                    |                             |
| Progress Review Initiator EHRIS Aejąjsvązt, Didpvpuągpz N                                                                                                    |                                                        | Progress Review Number 1 |                             |
| Progress Review Status Pending Empl Acknowledgment                                                                                                    |                                                        |                          |                             |
| Terrorised International International                                                                                                    |                                                        |                          |                             |
| Assessments approvels and Acknowledgments                                                                                                    |                                                        |                          |                             |
|                                                                                                    |                                                        |                          |                             |
| This screen provides information regarding the detailed status of your progress review.                                                                             |                                                        |                          | Need Help?                  |
|                                                                                                    |                                                        |                          |                             |
| <ul> <li>Select Show Ink to see approvals and acknowledgments information for each step.</li> <li>Select the "Acknowledge Becevite" further if available</li> </ul> |                                                        |                          |                             |
|                                                                                                    |                                                        |                          |                             |
| Mada                                                                                                    |                                                        |                          |                             |
|                                                                                                    |                                                        |                          |                             |
| Show Al Ustails ( Noe Al Ustails<br>Datable Tasks                                                                                                    | Gastra                                                 | Antina                   |                             |
| San 1: Pation Official, Revuest or Document Hinhar Leval Review (Freeview)                                                                                          | Not servicested                                        | Net second               |                             |
| Ship 2: Hohe Level Reviewer - Review (I required)                                                                                                    | Not requested                                          | Not requested            |                             |
| Step 3: Rating Official - Document Communication to Employee                                                                                                    | Completed                                              | Step 3 completed         |                             |
| Step 4: Employee - Acknowledgment                                                                                                    | Pending Empl Acknowledgment                            | Acknowledge Receipt      |                             |
|                                                                                                    |                                                        |                          |                             |

Figure 25 - Progress Review / Approvals and Acknowledgments Tab

5. When you select **Acknowledge Receipt** a Date box is available. You can manually enter the **Date** or use the calendar icon. Enter the date you are acknowledging and select the **Save** button.

| Create/Update Progress Review                                                                                                    |                                                      |                        |                             |
|----------------------------------------------------------------------------------------------------|------------------------------------------------------|------------------------|-----------------------------|
|                                                                                                    |                                                      |                        | Go Back to Progress Reviews |
| Employee Information                                                                                                    |                                                      |                        |                             |
| Employee Name EHRIS Aejgivvqzt, Dłdpvpuqgpz N<br>)Show Employee Detalis                                                              |                                                      |                        |                             |
| Progress Review Information                                                                                                    |                                                      |                        |                             |
| STP A process review should acknowledge achievements to date and supported areas for improvement. It should facilitate meaninch if d | alonse and exchange of accorrolishments and areas fo | r improvement.         |                             |
|                                                                                                    |                                                      |                        |                             |
| Progress Review Initiator EHRIS Aejqjsvqzt, Oldpvpuqgpz N<br>Progress Review Status Pending Empl Acknowledgment                      |                                                      | Progress Review Number | 1                           |
|                                                                                                    |                                                      |                        |                             |
| Assessments Approvals and Acknowledgments                                                                                            |                                                      |                        |                             |
| This areas are idea information mountion the detailed status of one answer miles:                                                    |                                                      |                        | Need Mole?                  |
| This screen provides information regarding the detailed stants of your progress review,                                              |                                                      |                        | Need Hegy                   |
| <ul> <li>Select 'Show' link to see approvals and acknowledgments information for each step.</li> </ul>                               |                                                      |                        |                             |
| <ul> <li>Select the Picknowledge Receipt button, if available.</li> </ul>                                                            |                                                      |                        |                             |
| 11 2 15 <b>0</b>                                                                                                    |                                                      |                        |                             |
| Show All Details   Hide All Details                                                                                                  |                                                      |                        |                             |
| Details Tasks                                                                                                    | Status                                               | Action                 |                             |
| Step 1: Rating Official - Request or Document Higher Level Review (if required)                                                      | Not requested                                        | Not requested          |                             |
| Shep 2: Higher Level Reviewer - Review (If required)                                                                                 | Not requested                                        | Not requested          |                             |
| Step 3: Rating Official - Document Communication to Employee                                                                         | Completed                                            | Step 3 completed       |                             |
| A Step 4: Employee - Acknowledgment                                                                                                  | Pending Empl Acknowledgment                          | Acknowledge Receipt    |                             |
|                                                                                                    |                                                      |                        |                             |
|                                                                                                    |                                                      |                        |                             |
| Date Db                                                                                                    |                                                      |                        |                             |
|                                                                                                    |                                                      | Cancel Save (          |                             |
|                                                                                                    |                                                      |                        |                             |

Figure 26 - Progress Review / Approvals and Acknowledgments Tab

6. *Step 4: Employee – Acknowledgment* under Details / Tasks is completed. You have just successfully acknowledged receipt of your progress review. Select **Go Back to Progress Reviews** button to go back to *Progress Reviews* tab.

| Create/Update Progress Review                                                                                                    |                            |                             |
|----------------------------------------------------------------------------------------------------|----------------------------|-----------------------------|
| Finalized Information                                                                                                    |                            | Go Back to Progress Heviews |
| Employee Name EHRIS Aejgievgat, Didpvpuqgpz N                                                                                                    |                            |                             |
| ) Show Employee Details                                                                                                    |                            |                             |
| Progress Keywer Information                                                                                                    |                            |                             |
| g/TIP A progress review should acknowledge achievements to date and suggested areas for improvement. It should facilitate meaningful dialogue and exchange of accomplishments and areas for improvement. |                            |                             |
| Progress Review Initiator<br>Progress Review Status<br>Completed                                                                                                    | Progress Review Number     | 1                           |
| Assessments Approvals and Acknowledgments                                                                                                    |                            |                             |
| This screen provides information regarding the detailed status of your progress review. Select 'Show' link to see approvals and acknowledgments information for each step.                               |                            | Need Help?                  |
| Masa                                                                                                    |                            |                             |
| بالله الله الله الله الله المحمد الله الله الله الله الله الله الله الل                                                                                                    |                            |                             |
| Details Tasks<br>5 Step 1: Rating Official - Request or Document Higher Level Review (if required)                                                                                                    | Status<br>Not requested    |                             |
| Step 2: Higher Level Reviewer - Review (if required)<br>Step 3: Region Official Document Companying atom to Employue                                                                                     | Not requested<br>Completed |                             |
| Step 4 Emdove - Acknowledgment                                                                                                    | Completed                  |                             |

Figure 27 - Approvals and Acknowledgments / Acknowledge Receipt Completed

7. Since the progress review was acknowledged, the Progress Review is complete and the **Action** reflects **View History**. To return to the *MyPerformance Main Page*, first select **Choose an Action** LOV drop down arrow depicted in the red box below. Second, select **Return to Main Page**. Lastly select the **Go** button to the right.

| Imployee                                                                                                | Information                                                                                                    |                                                                                                    |                                                                                                 |                                                             |                                  |                                                                                          | 1                                                     | hange Rating Official or Higher Li      | nvet Barvewer |    |
|----------------------------------------------------------------------------------------------------|----------------------------------------------------------------------------------------------------|----------------------------------------------------------------------------------------------------|-------------------------------------------------------------------------------------------------|-------------------------------------------------------------|----------------------------------|------------------------------------------------------------------------------------------|-------------------------------------------------------|-----------------------------------------|---------------|----|
| Employee N                                                                                              | arre EHBUS Anjojavgat, Oldpvpuggpa N                                                                                                    |                                                                                                    |                                                                                                 |                                                             |                                  |                                                                                          | -                                                     | ranser to koong Utical                  |               |    |
| Show Emp                                                                                                | Royee Details                                                                                                    |                                                                                                    |                                                                                                 |                                                             |                                  |                                                                                          |                                                       | laturn to Main Page                     |               |    |
|                                                                                                    |                                                                                                    |                                                                                                    |                                                                                                 |                                                             |                                  |                                                                                          |                                                       |                                         | Need Help     | P. |
|                                                                                                    |                                                                                                    |                                                                                                    |                                                                                                 |                                                             |                                  |                                                                                          |                                                       |                                         |               |    |
| Progress rev                                                                                            | rews are conducted to assess your performance                                                                                                    | throughout the performance of                                                                                                    | cle. At least one progress review is requ                                                       | and. From this screen y                                     | you can create a progress review | , update a progress review that has not                                                  | been approved, and view a comple                      | field progress review.                  |               |    |
| Progress rev<br>• Yo tr<br>• To u<br>• To u                                                             | views are conducted to assess your performance<br>reate a progress review, select 'Oreate Progress'<br>potes a progress review, select the 'Update' Judie<br>www.a.completed.progress review, select 'View His                                                                                                    | throughout the performance cy<br>Review' button,<br>in under the Action column,<br>itery' button under the Action c                                                                           | cle. Al lead one progress review is requ                                                        | end. From this screen y                                     | you can create a progress review | , update a progress review that has not                                                  | been approved, and view a comple                      | ted progress review.                    |               |    |
| <ul> <li>To er</li> <li>To er</li> <li>To er</li> <li>To w</li> <li>To w</li> <li>grap Progr</li> </ul> | views are conducted to assess your performance<br>reade a progress review, select "Orwale Progress<br>pdate a progress review, select the "Update" buffs<br>was a completed progress review, select "New His<br>ress reviews are a newew of an employee's perfor-                                                                                                    | throughout the performance cy<br>Review' buttom<br>in under the Action column,<br>along' buttom under the Action o<br>mance which typically occurs i                                          | cle. Al least one progress review is requi<br>olume.<br>nidway through the performance cycle. ( | and. From this screen y<br>Note: This does not per          | you can treate a progress review | , update a progress review that has not<br>or annual appranal.)                          | been approved, and view a comple                      | ted progress review                     |               |    |
| <ul> <li>To er</li> <li>To er</li> <li>To er</li> <li>To er</li> <li>To er</li> </ul>                   | news are conducted to assess your performance<br>methe a progress review, select "Deate Progress<br>polate a progress review, select "Deate Progress<br>bolks as congenerative, related the "Update bolk<br>new a completed progress review, select "Mee His<br>resp reviews are a nerview of an employee's perfor-<br>resp reviews are a nerview of an employee's perfor- | throughout the performance of<br>lieview' button,<br>in under the Action column,<br>dony' button under the Action o<br>mance which typically occurs i<br>mance which typically occurs i       | cle. At least one progress review is requisition.<br>Indexity through the performance cycle. (  | and. From this screen y<br>Note: This does not per          | you can breate a progress review | , update a progress review that has not<br>or annual appraisal.)                         | been approved, and view a comple                      | fed progress review                     |               |    |
| Progress rev<br>• To sr<br>• To u<br>• To vi<br>• To vi<br>g TIP Progr                                  | views are conducted to assess your performance<br>mains a programs review, exectl "Create Programs<br>obtain a programs review, which the "Update" Jost<br>en a completed programs review, telect "View Ho<br>real reviews are a never of an employee's perfor-<br>mances.                                                                                                 | Broughout the performance of<br>livener fluction<br>in under the Action column,<br>along fluction under the Action of<br>mance which typically occurs in<br>mance which typically occurs in   | cle. At least one progress review is required.                                                  | end. From this screen y                                     | you can treate a progress review | update a progress review that has not<br>or annual appraisal.)                           | been approved, and view a comple                      | Create <u>Drograms</u> Review    122    | 0 18 0        |    |
| Progress rev<br>• To sr<br>• To sr<br>• To sr<br>• To sr<br>gTIP Progr<br>Number                        | verse are conducted to assess your performance<br>makes a program were select "Owner Programs<br>poste a completed programs memory, select View His<br>rear revenues are a nerview of an employee's perfor<br>Created By                                                                                                    | throughout the performance of<br>Review' buttom in under the Action column,<br>and the the Action column,<br>and the Action of the Action<br>mance which typically occurs in<br>Creation Date | cle. At least one progress review is required.<br>related                                       | and From this screen y<br>Note: This does not per<br>Status | you can treate a progress review | , spdate a progress review that has not<br>or annual appraisal.)<br>Communication Method | been approved, and view a comple<br>Employee Ack Date | Create Drogress Review     12<br>Action | C 78 O        |    |

Figure 28 - Progress Review / View History

9. At the *MyPerformance Main Page*, the Current Status reflects Progress Review Completed. Employee still has ownership of the performance plan/appraisal.

| Implementation       Not their         Note their       Not their         Note their       Not their         Note their       Not their         Note their       Not their         Note their the dation tages and their tages and their tages and tages and their tages and their tages and tages and their tages and tages and t | MyPerformance Main Page   Provide Guest Feedback   My Journal                                          |                                                                                                    |                                     |                           |                         |                              |              |                     |                                    |                                 |          |       |
|----------------------------------------------------------------------------------------------------|----------------------------------------------------------------------------------------------------|----------------------------------------------------------------------------------------------------|-------------------------------------|---------------------------|-------------------------|------------------------------|--------------|---------------------|------------------------------------|---------------------------------|----------|-------|
|                                                                                                    | Employee                                                                                               |                                                                                                    |                                     |                           |                         |                              |              |                     |                                    |                                 |          |       |
| Warning: This application is designed for sensitive unclassified personnel information only. Do NOT enter classified information in this system. Unauthorized release of classified information is a violation of law and may lead to prosecution.         Into the Man Page, you can create, update and view your Performance Plans; view and pret part or an enter plan after is created, and track the status of a plan. You can also search for completed plans by selecting the 'blow Completed Plans/Appresail' link located at the bottom of this page.         In create a Performance Plans;       To complete other actions described above:         Select Theore a Plans Typel       Select Theore are plans the file output the terms, select the Yor buton         Select Theore are the Yor buton       Select Theore are the Yor buton         Select Theore are the Yor buton       Create New Plan         Content New Plans       Select Theore are Plans Typel         Content New Plans       Create New Plans         Content New Plans       Create New Plans         Content Owner       Ratro Offica Name Appresal (Yor Offica Name Appresal (Yor Offica                                                                                                    | MyPerformance Main Page                                                                                |                                                                                                    |                                     |                           |                         |                              |              |                     |                                    |                                 | Need H   | and a |
| into the Main Page, you can create, update and view your Performance Plans; view and print part or an entre plan after it is created; and track the status of a plan. You can also search for completed plans by selecting the "Brow Completed Plans/Appraisable" link located at the bottom of this page.         Is create Aperianal Plan Type          Select Thoo one from the Action column         Select Thoo one from the Need Hubby Plans.          Select Thoo one from Type           Select Thoo one from the Need Hubby Plans.          Select Thoo one from Type           Select Thoo one from the Action column          Select Thoo one from Type           Select Thoo one from the Action column          Select Thoo one from the Action column           Select Thoo one from the Action column          Select Thoo one from the Action column           Select Thoo one from the Action column          Select Thoo one from the Action column           Select Thoo one from the Action column          Select Thoo one from the Action column           Select Thoo one from the Action column          Select Thoo one from the Action column           Select Thoo one from the Action column          Select Thoo one from the Action column           Select Thoo one from the Action column          Select Thoo one from the Action column           Select Thoo one from the Action column          Select Thoo one from the Action                                                                                                    |                                                                                                    | Warning: This application is designed for sensitive unclassified personnel information only. Do NOT enter classified information in this system. Unauthorized release of classified information is a violation of law and may lead to prosecution. |                                     |                           |                         |                              |              |                     |                                    |                                 |          |       |
| To complete other actions described above: <ul> <li>Select Approximation Type</li> <li>Select Approximation Type</li> <li>Select Approximation Type</li> <li>Select Approximation Type</li> <li>Select Approximation Type</li> </ul> <ul> <li>Select Approximation Type</li> <li>Select Approximation Type</li> <li></li></ul>                                                                                                    | From the Main Page, you can create, updat                                                              | te and view your Performance Plans; view a                                                                                                    | and print part or an entire plan af | er it is created; and tra | ck the status of a plar | . You can also search for co | mpleted plan | ns by selecting the | Show Completed Plans/Appraisals' I | ink located at the bottom of th | is page. |       |
| <ul> <li>Select Thorose a Flas Type<br/>- Select The 'Go' batton<br/>- Select The 'Go' batton<br/>- Select The 'Go' batton<br/>- Select The 'Go' batton<br/>- Select The 'Go' batton<br/>- Select The 'Go' batton<br/>- Choce a Flas Type-</li></ul>                                                                                                    | To create a Performance Plan:                                                                          | To complete other actions described a                                                                                                    | above:                              |                           |                         |                              |              |                     |                                    |                                 |          |       |
| <ul> <li>Select the 'Gr' button</li> <li>Select the 'Gr' button</li> <li>Select the 'Gr' button</li> <li>Select the 'Gr' button</li> <li>Select the 'Gr' button</li> <li>Select the 'Gr' button</li> <li>Select the 'Gr' button</li> <li>Create New Plan</li> <li>Create New Plan</li> <li>Create New</li></ul>                                                               | Select "Choose a Plan Type"     Select an option from the Action column     Select Appraival Plan Type |                                                                                                    |                                     |                           |                         |                              |              |                     |                                    |                                 |          |       |
| ngortant: To boccme familiar with the columne, select the Need HelpY liok.<br>Appraisals of EHBS Aegigivent, Didp-pungge N                                                                                                    | <ul> <li>Select the 'Go' button</li> </ul>                                                             | Select the 'Go' button     Select the 'Go' button                                                                                                    |                                     |                           |                         |                              |              |                     |                                    |                                 |          |       |
| Appraisals de EHBS Adejgiveget, Didoppungge N                                                                                                    | Important: To become familiar with the col                                                             | umns, select the 'Need Help?' link.                                                                                                    |                                     |                           |                         |                              |              |                     |                                    |                                 |          |       |
| Create New Plan         Recents Displaned       15/17       15/17       0       0       0       0       0       0       0       0       0       0       0       0       0       0       0       0       0       0       0       0       0       0       0       0       0       0       0       0       0       0       0       0       0       0       0       0       0       0       0       0       0       0       0       0       0       0       0       0       0       0       0       0       0       0       0       0       0       0       0       0       0       0       0       0       0       0       0       0       0       0       0       0       0       0       0       0       0       0       0       0       0       0       0       0       0       0       0       0       0       0       0       0       0       0       0       0       0       0       0       0       0       0       0       0       0       0       0       0       0       0       0                                                                                                    | Appraisals of EHRIS Aejqjsvqzt, Didpvp                                                                 | ouggpz N                                                                                                    |                                     |                           |                         |                              |              |                     |                                    |                                 |          |       |
| Records Displayed     10 VI 11 22 To 6       Employee Name A     Current Owner A       Rating Official Name A     Approximal Vear A       Approximal Dela A     Type A       Plein Approximal Date A     Type A       Plein Approximal Date A     Type A       Plei                                                                                                    |                                                                                                    |                                                                                                    |                                     |                           |                         |                              |              |                     | Choose a Pla                       | Create New Plan<br>In Type      | *        | Go    |
| Employee Name A         Current Owner A         Rating Official Name A         Appraval Vair A         Appraval IDia A         Type A         Pain Asproval Date A         Type A         Pain Asproval Date A                                                                                                    | Records Diployed 10 V 12 2 G &                                                                         |                                                                                                    |                                     |                           |                         |                              |              |                     |                                    |                                 |          |       |
| EHRIS Aeigiangst, Didpropugge N EHRIS Aeigiangst, Didpropugge N EHRIS Caaohu, Cridod I 2017 109 21-Apr-2016 DoD Approved Progress Review Completed Update 🔍 Go                                                                                                    | Employee Name 🗠                                                                                        | Current Owner 🗠                                                                                                    | Rating Official Name 🛆              | Appraisal Year 🛆          | Appraisal ID 🛆          | Plan Approval Date 🗠         | Type△        | Plan Status 🗠       | Current Status                     | Action                          |          |       |
|                                                                                                    | EHRIS Aejąjsvązt, Didpvpuągpz N                                                                        | EHRIS Aejąjsvązt, Didpvpuągpz N                                                                                                    | EHRIS Caaohu, Crógód I              | 2017                      | 189                     | 21-Apr-2016                  | DoD          | Approved            | Progress Review Completed          | Update                          | ¥ 6      | Þ     |

Figure 29 - MyPerformance Main Page